## Navigate to Study Level and TMF Reference Model Folders

## Select a level (Study/Country/Site)

- Select a study from the Studies breadcrumb menu. The Studies breadcrumb menu provides categories for Favorites and Recent studies, as well as the option to browse a list of More Studies you have access to.
- (Optional) If uploading documents at the country or site level, select a country (or a country and site) from the corresponding breadcrumb menus.

## Select a TMF Reference Model folder

Once a study is selected from the breadcrumb (or a study/country or study/country/site combination), the left panel updates to display the TMF Reference Model folder structure. Expand a zone folder to display folders for each section in the zone; expand a section folder to display folders for each artifact in the section; and, if reference model subtypes are available for the artifact, expand an artifact folder to see folders for each reference model subtype.

**Note**: The only folders displayed in the tree are those with an eUpload eligible document type. For example, if there are no eUpload eligible document types associated with a Reference Model ID in zone 06, then a Zone 06 folder will not be displayed.

| 📄 A0350126 👻 🚯 NO COUNTRIES 👻 💿 NO SITES 👻                  |
|-------------------------------------------------------------|
|                                                             |
| 01 - Trial Management                                       |
| 02 - Central Trial Documents                                |
| Cone Zone                                                   |
| 🤤 03.04 - General 🚽 Section                                 |
| G3.04.01 - Relevant Communications Artifact (document type) |
| Email                                                       |
| Fax Reference Model Subtypes                                |
| Letter                                                      |
| Memo                                                        |
| 04 - IRB or IEC and other Approvals                         |

You can upload to an artifact folder or (if available) to a reference model subtype folder. If reference model subtypes are required for a specific artifact, you can upload only to a reference model subtype folder. When you select a folder that allows you to upload, one or more upload locations (i.e., drop zones) are displayed in the middle of the page, as described in the following section.